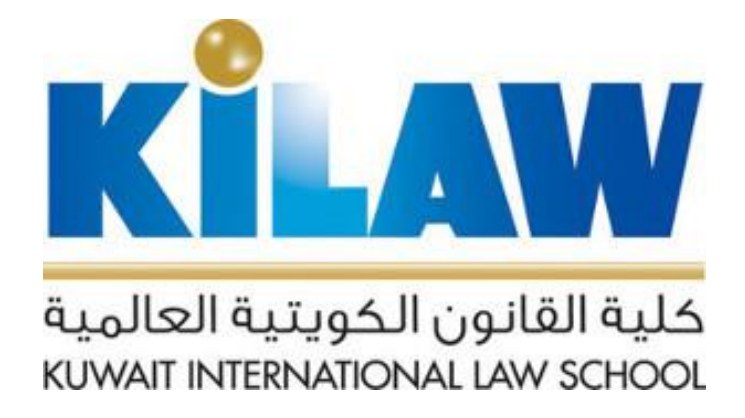

## Instructions for using Nexis Uni databases outside KILAW

Nexis Uni®

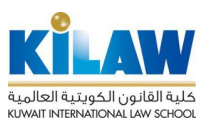

1- Go to the following registration page:

## https://signin.lexisnexis.com/lnaccess/UserRegistration?regCode=cs2jfwx

2- Fill out the required fields: First name Last name Email Address \* You must register using the KILAW's email @ kilaw.edu.kw

## Important note: do not change the field: Registration Code = cs2jfwx

| Nexis Uni        | >                  |         |  |
|------------------|--------------------|---------|--|
| Nexis Un         | <sup>®</sup> Regis | tration |  |
| Tips             |                    |         |  |
| First name       |                    |         |  |
| Middle name      |                    |         |  |
| * Optional       |                    |         |  |
| Last name        |                    |         |  |
| Email address    |                    |         |  |
| Registration cod | e                  |         |  |
| cs2jfwx          |                    |         |  |
| Submit           | Cancel             |         |  |

3- After registering all the required information, click the SUBMIT button

4- In the next step, click the button Submit and Go To The Next Step

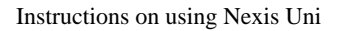

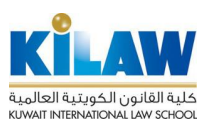

| Nexis Uni®                                                                                   |
|----------------------------------------------------------------------------------------------|
| 1. Enter Registration Information 2. Build Personal Profile 3. Build Sign-in Profile         |
|                                                                                              |
| Tips                                                                                         |
| Your personal profile gives us the information we need to help you with your research needs. |
| *Language Preference                                                                         |
| U.S. English                                                                                 |
| *Display Preference                                                                          |
| U.S. English                                                                                 |
| *TimeZone                                                                                    |
| (GMT+03:00) Kuwait, Riyadh                                                                   |
| Position                                                                                     |
| Account Director                                                                             |
| Submit and Go To The Next Step                                                               |
|                                                                                              |

5- In the last step, fill out the account information:

Username ID (this will be the username you will use to login to the database)

- New Password
- Confirm new password
- Personal question and answer
- verify your e-mail

6- After entering all the required information, press the FINISH button

7- Ensure that an email message arrives at your college email from Nexis Uni confirming your enrollment in the system.

8- You can now log in to Nexis Uni. Go to the main page: www.nexisuni.com

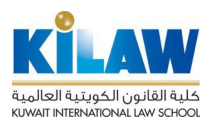

| Sign in                                                                                                    | Help *                                                |
|----------------------------------------------------------------------------------------------------|-------------------------------------------------------|
| ID                                                                                                    |                                                       |
|                                                                                                    |                                                       |
|                                                                                                    |                                                       |
| Password                                                                                                    |                                                       |
|                                                                                                    | SHOW                                                  |
| Remember me                                                                                                    | Sign in                                               |
| Forgot your ID or password?<br>Use of this service is subject to Terms and Conditions                                                                       | s and Privacy &                                       |
| Note: Personal data with respect to individual users of<br>services will be exported to the UK for purposes of pro<br>use of, and support for the services. | roceeding.<br>f the LexisNexis®<br>oviding access to, |

9- Log in using the user name (ID) and password that you entered during the registration process in step five above.

You can now search and use the databases from anywhere without the need for you to be inside the college.

| Menu v                                        |                            |                     | History $\sim$ | Help Hi Sample $\sim$ |
|-----------------------------------------------|----------------------------|---------------------|----------------|-----------------------|
|                                               |                            |                     |                |                       |
| All Nexis Uni ~ Enter terms                   | , sources, companies, or c | itations            |                | Q                     |
| Advanced Search   Tips   Get a Doc Assistance |                            |                     |                |                       |
| Guided Search                                 |                            |                     |                |                       |
| What are you interested in?                   | Search in all News for     | Choose date range   |                |                       |
| News A Publication Cases Law Reviews          | Enter keywords or subjects | All available dates |                | Search                |
| Company Info Country Info                     |                            |                     |                |                       |
|                                               |                            |                     |                |                       |
| Discover topics                               |                            |                     |                |                       |
|                                               |                            |                     | -              |                       |